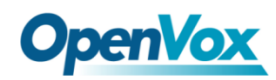

# VS-GW1202-8S User Manual

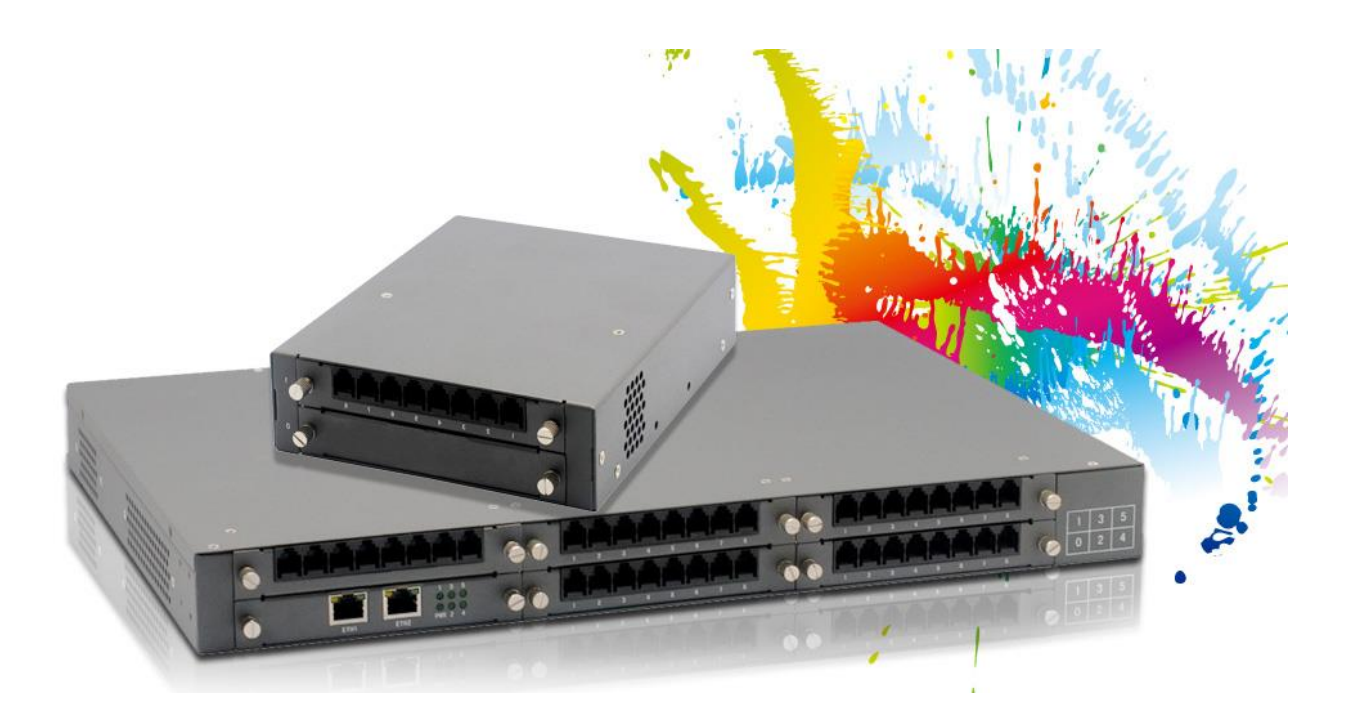

Address: 10/F, Building 6–A, Baoneng Science and Technology Industrial Park, Longhua New District, Shenzhen, Guangdong, China 518109
Tel: +86–755–66630978, 82535461, 82535362
,Business Contact: sales@openvox.cn
Technical Support: support@openvox.cn
Business Hours: 09:00–18:00 (GMT+8) from Monday to Friday
URL: www.openvox.cn

### Version1.0 (2014-01-22)

Full text

The overall layout adjustment

### Version1.1(2014-04-15)

Full text

### Version1.2(2016-08-4)

Full text

### Copyright

Copyright<sup>©</sup> 2013 OpenVox Inc. All rights reserved. No part of this document may be reproduced without prior written permission.

### Confidentiality

Information contained herein is of a highly sensitive nature and is confidential and proprietary to OpenVox Inc. No part may be distributed, reproduced or disclosed orally or in written form to any party other than the direct recipients without the express written consent of OpenVox Inc.

### Disclaimer

OpenVox Inc. reserves the right to modify the design, characteristics, and products at any time without notification or obligation and shall not be held liable for any error or damage of any kind resulting from the use of this document.

OpenVox has made every effort to ensure that the information contained in this document is accurate and complete; however, the contents of this document are subject to revision without notice. Please contact OpenVox to ensure you have the latest version of this document.

### Trademarks

All other trademarks mentioned in this document are the property of their respective owners.

# **Table of Contents**

| 1. Overview                             | 1  |
|-----------------------------------------|----|
| What is VS-GW1202-8S?                   | 1  |
| Sample Application                      | 2  |
| Product Appearance                      | 2  |
| Main Features                           | 3  |
| Physical Information                    | 3  |
| Software                                | 4  |
| 2. System                               | 5  |
| Status                                  | 5  |
| Time                                    | 5  |
| Login Settings                          | 6  |
| General, Cluster, Tools and Information | 7  |
| Language Settings                       | 7  |
| Scheduled Reboot                        | 8  |
| Working Mode                            | 8  |
| Reboot Tools                            | 10 |
| Information                             | 11 |
| 3. Analog                               | 12 |
| Channel Settings                        | 12 |
| Dial Matching Table                     | 13 |
| Advanced Settings                       | 14 |
| 4. SIP                                  |    |
| SIP Endpoints                           | 18 |
| Main Endpoint Settings                  | 18 |
| Advanced: Registration Options          | 21 |
| Call Settings                           | 22 |
| Advanced: Signaling Settings            | 22 |
| Advanced: Timer Settings                | 23 |
| Media Settings                          | 24 |
| Batch SIP Endpoint                      | 24 |
| Advanced SIP Settings                   | 25 |
|                                         |    |

|        | Networking                | 25 |
|--------|---------------------------|----|
|        | NAT Settings              | 26 |
|        | Advanced: NAT Settings    | 26 |
|        | Parsing and Compatibility | 27 |
|        | Security                  | 28 |
|        | Media                     | 29 |
| 5. Net | work, Advanced and Logs   | 30 |
| N      | etwork                    | 30 |
|        | Network Settings          | 30 |
|        | VPN Settings              | 32 |
|        | DDNS Settings             | 33 |
|        | Toolkit                   | 33 |
| А      | dvanced                   | 34 |
|        | Asterisk API              | 34 |
|        | Asterisk CLI              | 36 |
|        | Asterisk File Editor      | 37 |
| Lo     | ogs                       | 37 |
|        |                           |    |

# 1. Overview

### What is VS-GW1202-8S?

OpenVox VoxStack Series Analog Gateway is an open source asterisk-based Analog VoIP Gateway solution for SMBs and SOHOs. With friendly GUI and unique modular design, users may easily setup their customized Gateway. Also secondary development can be completed through AMI (Asterisk Management Interface).

There are three models with VoxStack series Analog Gateway, the VS-GW1202-8S, VS-GW1202-16S and VS-GW1600-40S. There are 8 ports in VS-GW1202-8S. The Modular Design Analog Gateways are ranging from 8 up to 40 ports, developed for interconnecting the PSTN networks with a wide selection of codecs and signaling protocol, including G.711A, G.711U, G.729, G.722, G.723 and iLBC to quickly reduce communication expenses and maximize cost-savings. With the unique design of the VoxStack gateway, it can support hot-swap. Users can simply add or remove the modules for hardware expansion or exchange.

The VoxStack gateway designs with 2 LAN switch boards to provide stack ability on the hardware upgrade. You can choose either of them.

The Analog gateway use standard SIP protocol and compatible with Leading IMS/NGN platform, IPPBX and SIP servers, support most of the VoIP operating platforms such as Asterisk, Elastix, 3CX, FreeSWITCH ,Broadsoft etc.

# **Sample Application PSTN Analog** Cards VS-GW1202-8S Analog Phone Internet SIP Phone SIP Server 172.16.1.194 Soft SIP Phone

Figure 1-2-1 Topological Graph

# **Product Appearance**

The picture below is appearance of Analog Series Gateway.

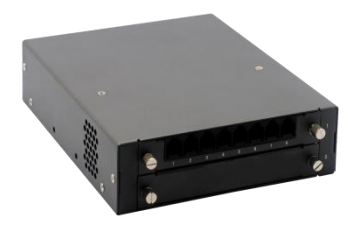

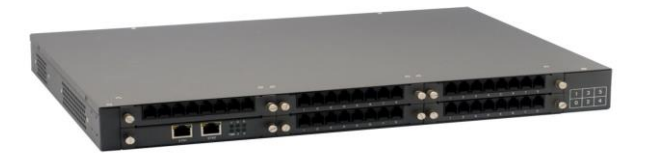

VS-GW1202-8S

VS-GW1600-40S

#### Figure 1-3-1 Product Appearance

### **Main Features**

- Modular and VoxStack design
- Based on Asterisk<sup>®</sup>
- Editable Asterisk<sup>®</sup> configuration file
- Support T.38 fax relay and T.30 fax transparent, can continually fax multiple page
- Echo cancellation and Static jitter buffer
- Wide selection of codecs and signaling protocol
- DTMF relay
- Ring cadence and frequency setting
- MWI(Message waiting indicator)
- > DHCP , DNS/DDNS, NAT Network
- VAG and CNG
- All hot-swap
- Stable performance, flexible dialing, friendly GUI
- Two-year time warranty

### **Physical Information**

| -           | -                  |
|-------------|--------------------|
| Weight      | 732g               |
| Size        | 15cm*19cm*4.5cm    |
| Temperature | -20~70°C (Storage) |
|             | 0~40°C (Operation) |

#### **Table 1-5-1 Description of Physical Information**

| Operation humidity | 10%~90% non-condensing |
|--------------------|------------------------|
| Power source       | 12V DC/4A              |
| Max power          | 16W                    |
| LAN port           | 2                      |

### Software

Default IP: 172.16.99.1 Username: admin Password: admin

Please enter the default IP in your browser to scan and configure the module you want. Now we offer you two RJ45 Network ports to access to your gateway on the board, ETH1 and ETH2. You can choose either of them and they are the same.

| Authentication Requi                                 | ired                                                               | X   |
|------------------------------------------------------|--------------------------------------------------------------------|-----|
| The server http://1<br>and password. The<br>Gateway. | .72.16.8.125:80 requires a usern<br>e server says: Openvox-Analog- | ame |
| User Name:                                           | admin                                                              |     |
| Password:                                            | ****                                                               |     |
|                                                      |                                                                    |     |
|                                                      | Log In Cano                                                        | el  |

Figure 1-6-1 LOGIN Interface

# 2. System

# Status

| Port Information                   |                 |              |              |            |            |              |             |        |             |  |
|------------------------------------|-----------------|--------------|--------------|------------|------------|--------------|-------------|--------|-------------|--|
| Port                               | Тур             | Туре         |              | Caller ID  |            | Sip Account  | Sip Account |        | Port Status |  |
| 1                                  | 1 FXS 3         |              | 305          |            | 305        | 305          |             | OnHook |             |  |
| 2                                  | FXS             |              | 306          |            | 306        | 306          |             | OnHook |             |  |
| 3 FXS 8                            |                 | 8003         |              |            |            | OnHool       |             |        |             |  |
| 4 FXS 8                            |                 | 8004         |              |            |            | OnHool       |             |        |             |  |
| 5 FXS 8                            |                 | 8005         |              |            |            | OnHook       |             |        |             |  |
| 6                                  | FXS             |              | 8006         |            |            |              |             | OnHook |             |  |
| 7                                  | FX              | FXS          |              | 8007       |            |              |             | OnHool | t           |  |
| 8                                  | FXS             |              | 8008         |            |            | OnHool       |             |        |             |  |
| SIP Inform                         | SIP Information |              |              |            |            |              |             |        |             |  |
| Endpoint Name User Name            |                 | ame          |              | Host       |            | Registration | SIP St      | atus   |             |  |
| 305 305                            |                 |              | 172.16.99.97 |            | client     | Regis        | tered       |        |             |  |
| 306 306                            |                 | 172.16.99.97 |              | client     | Registered |              |             |        |             |  |
| Network Information                |                 |              |              |            |            |              |             |        |             |  |
| Name MAC Address IP Address        |                 | Ma           | sk           | Gateway    | RX Packets |              | TX Packets  |        |             |  |
| LAN A0:98:05:01:15:67 172.16.8.125 |                 | 25           | 5.255.0.0    | 172.16.0.1 | 15175      |              | 1019        |        |             |  |

On the "Status" page, you will see Port/SIP/Network information and status.

#### Figure 2-1-1 System Status

# Time

| Table 2-2-1 Description of Time Setting | gs |
|-----------------------------------------|----|
|-----------------------------------------|----|

| Options         | Definition                                                                                |
|-----------------|-------------------------------------------------------------------------------------------|
| System Time     | Your gateway system time.                                                                 |
| Time Zone       | The world time zone. Please select the one which is the same or the closest as your city. |
| POSIX TZ String | Posix time zone strings.                                                                  |
| NTP Server 1    | Time server domain or hostname. For example, [time.asia.apple.com].                       |

| NTP Server 2       | The first reserved NTP server. For example, [time.windows.com].                                              |
|--------------------|----------------------------------------------------------------------------------------------------|
| NTP Server 3       | The second reserved NTP server. For example, [time.nist.gov].                                                |
| Auto-Sync from NTP | Whether enable automatically synchronize from NTP server or not. ON is enable, OFF is disable this function. |
| Sync from NTP      | Sync time from NTP server.                                                                                   |
| Sync from Client   | Sync time from local machine.                                                                                |

For example, you can configure like this:

| Time Settings       |                    |
|---------------------|--------------------|
| System Time:        | 2013-9-11 17:46:41 |
| Time Zone:          | Chongqing          |
| POSIX TZ String:    | CST-8              |
| NTP Server 1:       | us.pool.ntp.org    |
| NTP Server 2:       | 64.236.96.53       |
| NTP Server 3:       | time.windows.com   |
| Auto-Sync from NTP: | ON                 |
| L                   |                    |

Sync from NTP Sync from Client

**Figure 2-2-1 Time Settings** 

You can set your gateway time Sync from NTP or Sync from Client by pressing different buttons.

### **Login Settings**

Your gateway doesn't have administration role. All you can do here is to reset what new username and password to manage your gateway. And it has all privileges to operate your gateway. You can modify both your "Web Login Settings" and "SSH Login Settings". If you have changed these settings, you don't need to log out, just rewriting your new user name and password will be OK.

| Options | Definition |  |
|---------|------------|--|

| Table 2-3-1 | Description | of Login | Settings |
|-------------|-------------|----------|----------|
|-------------|-------------|----------|----------|

| User Name           | Define your username and password to manage your gateway,<br>without space here. Allowed characters<br>"+. < >&0-9a-zA-Z". Length: 1-32 characters. |
|---------------------|----------------------------------------------------------------------------------------------------|
| Password            | Allowed characters "+. < >&0-9a-zA-Z".<br>Length: 4-32 characters.                                                                                  |
| Confirm<br>Password | Please input the same password as 'Password' above.                                                                                                 |

| Web Login Settings |       |
|--------------------|-------|
| User Name:         | admin |
| Password:          | ••••• |
| Confirm Password:  | ••••• |
| SSH Login Settings |       |
| Enable:            | ON    |
| User Name:         | admin |
| Password:          | admin |
| Port:              | 12345 |

#### Figure 2-3-1 Login Settings

Notice: Whenever you do some changes, do not forget to save your configuration.

### General, Cluster, Tools and Information

### Language Settings

You can choose different languages for your system. If you want to change language, you can switch "Advanced" on, then "Download" your current language package. After that, you can modify the package with the language you need. Then upload your modified packages, "Choose File" and "Add", those will be ok.

| Language setungs  |                                     |          |
|-------------------|-------------------------------------|----------|
| Language:         | English 💌                           |          |
| Advanced:         | ON                                  |          |
| Download:         | Download selected language package. | Download |
| Delete:           | Delete selected language.           | Delete   |
| Add New Language: | New language Package: 浏览            | Add      |

Figure 2-4-1 Language Settings

### Scheduled Reboot

If switch it on, you can manage your gateway to reboot automatically as you like. There are four reboot types for you to choose, "By Day, By Week, By Month and By Running Time".

| Scheduled Reboot |                     |
|------------------|---------------------|
| Enabled:         | ON                  |
| Reboot Type:     | By Day              |
| Running Time:    | By Week<br>By Month |
| Save             | By Running Time     |

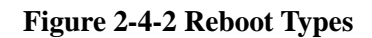

If use your system frequently, you can set this enable, it can helps system work more efficient.

### Working Mode

OpenVox Analog Gateway offers you two ways to cluster your gateway: Automatic Cluster or Manual Cluster. When you first time log in your gateway, you will only see 4 ports of one module.

Then you can press Automatic Cluster button, the system will search other modules in the LAN and communicate.

| Working Mode |                   |               |
|--------------|-------------------|---------------|
| Action:      | Automatic Cluster |               |
| Basis:       | Image build time  | Image version |
| Detail:      | OFF               |               |

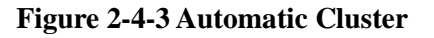

If you want to choose **Manual Cluster**, you should switch **Detail** on first. so we offer 3 kinds of Working Modes.

| Working Mode                |                                                              |
|-----------------------------|--------------------------------------------------------------|
| Action:                     | Automatic Cluster                                            |
| Basis:                      | Image build time     Image version                           |
| Detail:                     |                                                              |
| Mode:                       | Master  V Set Default                                        |
| Slave number:               | 4                                                            |
| Password:                   | 783587                                                       |
| Master IP(Local IP):        | 192.168.130.110                                              |
|                             | Board-2 Original IP: 172.16.8.128 Target IP: 192.168.130.111 |
| Slavos ID List:             | Board-3 Original IP: 172.16.8.129 Target IP: 192.168.130.112 |
| Slaves in List.             | Board-4 Original IP: 172.16.8.130 Target IP: 192.168.130.113 |
|                             | Board-5 Original IP: 172.16.8.131 Target IP: 192.168.130.114 |
| Remain Origianl IP address: |                                                              |
| Action:                     | Manual Cluster                                               |

#### Figure 2-4-4 Working Modes

- Stand-alone Mode: Run alone, total 4 ports.
- Master Mode: Run as master with two different IP, controlling up to 10 slaves. (The master can be accessed by the original IP. The target IP is used to communicate with the slaves.)
- Slave Mode: Run as slave with two different IP, controlled by the master. If the original IP is forbidden, the slave can be accessed by the master with inward IP only.

**Notice**: You can choose Remain Original IP address ON or OFF. If set it on, you can log in your getaway with Original IP and Target IP.

Table 2-4-1 Definition of Master Options

| Options           | Definition                                                                      |
|-------------------|---------------------------------------------------------------------------------|
| Mode              | Stand-alone Mode                                                                |
|                   | Master Mode                                                                     |
|                   | Slave Mode                                                                      |
| Slave number      | The number of slave board.                                                      |
| Password (master  | Master Mode password. Must be 4~16 bits digital 0-9.                            |
| mode)             |                                                                                 |
| Master IP(Local   | Master's target IP.                                                             |
| IP) (master mode) | Must be set in the subnet different from external subnet, so that the           |
|                   | external subnet couldn't access internal subnet.                                |
| Slaves IP List    | Set the slaves's original and target IP. The original IP is outward IP, and the |
|                   | target IP is inward IP. Up to four slaves.                                      |
|                   |                                                                                 |

### **Reboot Tools**

On the "Tools" pages, there are reboot, update, upload, backup and restore toolkits. You can choose system reboot and Asterisk reboot separately.

| Reboot Tools                                          | The page at 172.16.179.1 says: X         |                 |
|-------------------------------------------------------|------------------------------------------|-----------------|
| Reboot the gateway and all the current calls will be  | Are you sure to reboot your gateway now? | System Reboot   |
|                                                       | You will lose all data in memory!        |                 |
| Reboot the asterisk and all the current calls will be |                                          | Asterisk Reboot |
|                                                       | OK Cancel                                |                 |

#### **Figure 2-4-5 Reboot Prompt**

If you press "Yes", your system will reboot and all current calls will be dropped. Asterisk Reboot is the same.

| Options         | Definition                                                                                  |
|-----------------|---------------------------------------------------------------------------------------------|
| System Reboot   | This will turn off your gateway and then turn it back on. This will drop all current calls. |
| Asterisk Reboot | This will restart Asterisk and drop all current calls.                                      |

#### Table 2-4-1 Instruction of reboots

We offer two kinds of update types for you, you can choose System Update or System Online Update. System Online Update is an easier way to update your system.

| New system file:            | 浏览                                          | System Update        |
|-----------------------------|---------------------------------------------|----------------------|
| New system file is download | ed from official website and update system. | System Online Update |

#### Figure 2-4-6 Update Firmware

If you want to store your previous configuration, you can first backup configuration, then you can upload configuration directly. That will be very convenient for you.

| Upload Configuration                               |                 |
|----------------------------------------------------|-----------------|
| New configuration file: Choose File No file chosen | File Upload     |
| Backup Configuration                               |                 |
| Current configuration file version: 1.0.1          | Download Backup |

#### Figure 2-4-7 Upload and Backup

Sometimes there is something wrong with your gateway that you don't know how to solve it, mostly you will select factory reset. Then you just need to press a button, your gateway will be

#### reset to the factory status.

| Restore Configuration        |                                                                                              |               |
|------------------------------|----------------------------------------------------------------------------------------------|---------------|
| This will cause all the cont | iguration files to back to default factory values! And reboot your gateway once it finishes. | Factory Reset |

**Figure 2-4-8 Factory Reset** 

### Information

On the "Information" page, there shows some basic information about the analog gateway. You can see software and hardware version, storage usage, memory usage and some help information.

| Model Name:       | VS-AGU-E2M0800                                                                        |
|-------------------|---------------------------------------------------------------------------------------|
| Software Version: | 1.0.3                                                                                 |
| Hardware Version: | 1.0.0                                                                                 |
| Slot Number:      | 1                                                                                     |
| Storage Usage:    | 1.7M/63.5M (3%)                                                                       |
| Memory Usage:     | 44.1395 % Memory Clean                                                                |
| Build Time:       | 2013-11-18 14:49:17                                                                   |
| Contact Address:  | F/3, Building 127, Jindi industrial zone, Futian district, Shenzhen, Guangdong, China |
| Tel:              | +86-755-82535461                                                                      |
| Fax:              | +86-755-83823074                                                                      |
| E-Mail:           | support@openvox.cn                                                                    |
| Web Site:         | http://www.openvox.cn                                                                 |
| Rebooting Counts: | 15                                                                                    |
| System Time:      | 2013-11-22 15:59:40                                                                   |
| System Uptime:    | 0 days 05:03:43                                                                       |

**Figure 2-4-9 System Information** 

# 3. Analog

You can see much information about your ports on this page.

# **Channel Settings**

| Port | Туре | Name         | Caller ID | Sip Account   | CID signalling | Rx gain | Tx gain | Actions |
|------|------|--------------|-----------|---------------|----------------|---------|---------|---------|
| 1    | FXS  | board1-port1 | 8001      | None <b>•</b> | bell 🔻         | 3.0     | 3.0     | 0       |
| 2    | FXS  | board1-port2 | 8002      | None <b>*</b> | bell 🔻         | 3.0     | 3.0     | 0       |
| 3    | FXS  | board1-port3 | 8003      | None <b>•</b> | bell 🔻         | 3.0     | 3.0     | 0       |
| 4    | FXS  | board1-port4 | 8004      | None <b>T</b> | bell 🔻         | 3.0     | 3.0     | 0       |
| 5    | FXS  | board1-port5 | 8005      | None <b>•</b> | bell 🔻         | 3.0     | 3.0     | 0       |
| 6    | FXS  | board1-port6 | 8006      | None 🔻        | bell 🔻         | 3.0     | 3.0     | 0       |
| 7    | FXS  | board1-port7 | 8007      | None <b>T</b> | bell 🔻         | 3.0     | 3.0     | 0       |
| 8    | FXS  | board1-port8 | 8008      | None <b>T</b> | bell 🔻         | 3.0     | 3.0     | 0       |

#### Figure 3-1-1 Channel System

On this page, you can see every port status, and click action

button to configure the port.

| Board-1-Port 1       |               |
|----------------------|---------------|
| V General            |               |
| Port type:           | FXS           |
| Name:                |               |
| Rx gain:             | 3.0           |
| Tx gain:             | 3.0           |
| Ring timeout:        | 50            |
| Sip Account:         | None <b>T</b> |
| 🔻 Caller ID          |               |
| Caller ID:           | 8001          |
| Full name:           | Channel 8001  |
| CID signalling:      | bell 🔻        |
| DND:                 |               |
| Tall feature         |               |
| Call waiting:        |               |
| Three way calling:   |               |
| Call transfer:       |               |
| Call forward:        | No            |
| Call forward number: |               |
| Save Cancel          |               |

**Figure 3-1-2 Port Configure** 

### **Dial Matching Table**

Dialing rules is used to effectively judge whether the received number sequence is complete, in order to timely end receiving number and send out number The correct use of dial-up rules, helps to shorten the turn-on time of phone call

| _01[358] XXXXXXXXX | Dial Matching rule may be numbers, letters, or combinations |
|--------------------|-------------------------------------------------------------|
| _010XXXXXXXX       | thereof. If an rule is prefixed by a '_' character, it is   |
| _02XXXXXXXXX       | interpreted as a pattern rather than a literal. In          |
| _0[3-9]XXXXXXXXXX  | patterns, some characters have special meanings:            |
| _11[02-9]          |                                                             |
| _111XX             | X - any digit from 0-9                                      |
| _9[56]XXX          | Z - any digit from 1-9                                      |
| _100XX             | N - any digit from 2-9                                      |
| _10[1-9]           | [1235-9] - any digit in the brackets (in this example,      |
| _12[0-24-9]        | 1, 2, 3, 5, 6, 7, 8, 9)                                     |
| _1[358]XXXXXXXXX   | ! - wildcard, causes the matching process to complete       |
| _[235-7]XXXXXXX    | as soon as ;it can unambiguously determine that no other    |
| _[48] [1-9] XXXXXX | matches are possible                                        |
| _[48]0[1-9]XXXXX   |                                                             |
| _[48]00XXXXXXX     | For example, the rule _NXXXXX would match normal 7 digit    |
| _#XX               | dialings, while _1NXXNXXXXX would represent an area code    |
| _*XX               | plus phone number preceded by a one.                        |
| ##                 |                                                             |
| _x.                |                                                             |

Figure 3-2-1 Port Configure

# **Advanced Settings**

| Global settings         |         |
|-------------------------|---------|
| ▼ General               |         |
| Tone duration:          | 100     |
| Dial timeout:           | 180     |
| Codec:                  | Ulaw 🔻  |
| Impedance:              | China 🔻 |
| Echo cancel tap length: | 512 🔻   |
| VAD/CNG:                | OFF     |
| Flash/Wink:             | ON      |
| Min flash time:         | 40      |
| Max flash time:         | 400     |
| "#" as Ending Dial Key: | ON      |
| Checking SIP Status:    | OFF     |

Figure 3-3-1 General Configuration

| Options                   | Definition                                                                              |
|---------------------------|-----------------------------------------------------------------------------------------|
| Tone duration             | How long generated tones (DTMF and MF) will be played on the channel. (in milliseconds) |
| Dial timeout              | Specifies the number of seconds we attempt to dial the specified devices.               |
| Codec                     | Set the global encoding : mulaw, alaw.                                                  |
| Impedance                 | Configuration for impedance.                                                            |
| Echo cancel tap<br>length | Hardware echo canceler tap length.                                                      |
| VAD/CNG                   | Turn on/off VAD/CNG.                                                                    |
| Flash/Wink                | Turn on/off Flash/wink.                                                                 |
| Min flash time            | Min flash time.(in milliseconds).                                                       |
| Max flash time            | Max flash time.(in milliseconds).                                                       |
| "#"as Ending Dial<br>Key  | Turn on/off Ending Dial Key.                                                            |

#### Table 3-3-1 Instruction of General

| V | Caller ID                          |                           |
|---|------------------------------------|---------------------------|
|   | The pattern of sending CID:        | send CID after first ring |
|   | Waiting time before sending CID:   | 100                       |
|   | Send polarity reversal(DTMF Only): |                           |
|   | Start code(DTMF Only):             |                           |
|   | Stop code(DTMF Only):              |                           |

Figure 3-3-2 Caller ID

### Table 3-3-2 Instruction of Caller ID

| Options                    | Definition                                                                                                    |
|----------------------------|----------------------------------------------------------------------------------------------------|
| The pattern of sending CID | Some countries(UK) have ring tones with different ring tones(ring-ring), which means the caller ID needs to be set later on, and not just after the first ring, as per the default(1). |

| Waiting time before sending CID         | How long we will waiting before sending the CID on the channel.(in milliseconds). |
|-----------------------------------------|-----------------------------------------------------------------------------------|
| Sending polarity<br>reversal(DTMF Only) | Send polarity reversal before sending the CID on the channel.                     |
| Start code(DTMF Only)                   | Start code.                                                                       |
| Stop code(DTMF Only)                    | Stop code.                                                                        |

| V | ' Hardware gain |     |
|---|-----------------|-----|
|   | FXS Rx gain:    | 0 💌 |
|   | FXS Tx gain:    | 0 - |

Figure 3-3-3 Hardware Gain

#### Table 3-3-3 Instruction of Hardware gain

| Options     | Definition                                     |  |
|-------------|------------------------------------------------|--|
| FXS Rx gain | Set the FXS port Rx gain. Range: -35, 0 or 35. |  |
| FXS Tx gain | Set the FXS port Tx gain. Range: -35, 0 or 35. |  |

| 1 | ' Fax |                  |
|---|-------|------------------|
|   | Mode: | Adaptive         |
|   | Rate: | No speed limit 💌 |
|   | Ecm:  |                  |

#### Figure 3-3-4 Fax Configuration

#### Table 3-3-4 Definition of Fax

| Options | Definition                                                  |  |
|---------|-------------------------------------------------------------|--|
| Mode    | Set the transmission mode.                                  |  |
| Rate    | Set the rate of sending and receiving.                      |  |
| Ecm     | Enable/disable T.30 ECM (error correction mode) by default. |  |

| V Country          |                                                                     |
|--------------------|---------------------------------------------------------------------|
| Country:           | United States / North America                                       |
| Ring cadence:      | 2000,4000                                                           |
| Dial tone:         | 350+440                                                             |
| Ring tone:         | 440+480/2000,0/4000                                                 |
| Busy tone:         | 480+620/500,0/500                                                   |
| Call waiting tone: | 440/300,0/10000                                                     |
| Congestion tone:   | 480+620/250,0/250                                                   |
| Dial recall tone:  | !350+440/100,!0/100,!350+440/100,!0/100,!350+440/100,!0/100,350+44  |
| Record tone:       | 1400/500,0/15000                                                    |
| Info tone:         | !950/330,!1400/330,!1800/330,0                                      |
| Stutter tone:      | [!350+440/100,!0/100,!350+440/100,!0/100,!350+440/100,!0/100,!350+4 |

Figure 3-3-5 Country Configuration

| Table 3-3-5 | Definition | of | Country |
|-------------|------------|----|---------|
|-------------|------------|----|---------|

| Definition                                                             |
|------------------------------------------------------------------------|
| Configuration for location specific tone indications.                  |
| List of durations the physical bell rings.                             |
| Set of tones to be played when one picks up the hook.                  |
| Set of tones to be played when the receiving end is ringing.           |
| Set of tones played when the receiving end is busy.                    |
| Set of tones played when there is a call waiting in the background.    |
| Set of tones played when there is some congestion.                     |
| Many phone systems play a recall dial tone after hook flash.           |
| Set of tones played when call recording is in progress.                |
| Set of tones played with special information messages (e.g., number is |
|                                                                        |
|                                                                        |

# **4. SIP**

# **SIP Endpoints**

This page shows everything about your SIP, you can see status of each SIP.

|     | Endpoint Name           | Registration | Credentials     | Actions |
|-----|-------------------------|--------------|-----------------|---------|
|     | 301                     | client       | 301@172.16.8.63 | 2       |
| Ado | New SIP Endpoint Delete |              |                 |         |

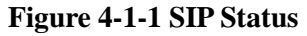

| You can click 🏼 | Add New SIP Endpoint | button to add a new SIP endpoint, and if you want to modify |
|-----------------|----------------------|-------------------------------------------------------------|
| existed endpoin | its, you can click   | 🥖 button.                                                   |

### Main Endpoint Settings

There are 3 kinds of registration types for choose. You can choose "Anonymous, Endpoint registers with this gateway or This gateway registers with the endpoint".

You can configure as follows:

If you set up a SIP endpoint by registration "None" to a server, then you can't register other SIP endpoints to this server. (If you add other SIP endpoints, this will cause Out-band Routes and Trunks confused.)

| V Main Endpoint Settings |             |
|--------------------------|-------------|
| Name:                    | 301         |
| User Name:               | Anonymous   |
| Password:                |             |
| Registration:            | None        |
| Hostname or IP Address:  | 172.16.8.63 |
| Transport:               |             |
| NAT Traversal:           | Yes         |
| SUBSCRIBE for MWI:       | No          |

Figure 4-1-2 Anonymous Registration

For convenience, we have designed a method that you can register your SIP endpoint to your gateway, thus your gateway just work as a server.

| V | Main Endpoint Settings  |                                      |
|---|-------------------------|--------------------------------------|
|   | Name:                   | 301                                  |
|   | User Name:              | 301 Anonymous                        |
|   | Password:               | 301                                  |
|   | Registration:           | Endpoint registers with this gateway |
|   | Hostname or IP Address: | dynamic                              |
|   | Transport:              |                                      |
|   | NAT Traversal:          | Yes                                  |
|   | SUBSCRIBE for MWI:      | No                                   |

#### Figure 4-1-3 Register to Gateway

Also you can choose registration by "This gateway registers with the endpoint", it's the same with

"None", except name and password.

| Main Endpoint Settings  |                                          |
|-------------------------|------------------------------------------|
| Name:                   | 301                                      |
| User Name:              | 301 Anonymous                            |
| Password:               | 301                                      |
| Registration:           | This gateway registers with the endpoint |
| Hostname or IP Address: | 172.16.0.88                              |
| Transport:              |                                          |
| NAT Traversal:          | Yes                                      |
| SUBSCRIBE for MWI:      | No 💌                                     |

Figure 4-1-4 Register to Server

| Options        | Definition                                                                |
|----------------|---------------------------------------------------------------------------|
| Name           | A name which is able to read by human. And it's only used for user's      |
|                | reference.                                                                |
| Username       | User Name the endpoint will use to authenticate with the gateway.         |
| Password       | Password the endpoint will use to authenticate with the gateway. Allowed  |
| rassworu       | characters.                                                               |
|                | NoneNot registering;                                                      |
|                | Endpoint registers with this gatewayWhen register as this type, it        |
|                | means the GSM gateway acts as a SIP server, and SIP endpoints register to |
| Registration   | the gateway;                                                              |
|                | This gateway registers with the endpointWhen register as this type, it    |
|                | means the GSM gateway acts as a client, and the endpoint should be        |
|                | register to a SIP server;                                                 |
| Hostname or IP | IP address or hostname of the endpoint or 'dynamic' if the endpoint has a |
| Address        | dynamic IP address. This will require registration.                       |

### Table 4-1-1 Definition of SIP Options

| Transport     | This sets the possible transport types for outgoing. Order of usage, when<br>the respective transport protocols are enabled, is UDP, TCP, TLS. The first<br>enabled transport type is only used for outbound messages until a<br>Registration takes place. During the peer Registration the transport type<br>may change to another supported type if the peer requests so. |
|---------------|----------------------------------------------------------------------------------------------------|
| NAT Traversal | Addresses NAT-related issues in incoming SIP or media sessions.<br>NoUse Rport if the remote side says to use it.<br>Force Rport onForce Rport to always be on.<br>YesForce Rport to always be on and perform comedia RTP<br>handling.<br>Rport if requested and comediaUse Rport if the remote side<br>says to use it and perform comedia RTP handling.                    |

# Advanced: Registration Options

| Options                | Definition                                                                                                    |
|------------------------|----------------------------------------------------------------------------------------------------|
| Authentication<br>User | A username to use only for registration.                                                                                        |
| Register Extension     | When Gateway registers as a SIP user agent to a SIP proxy (provider), calls from this provider connect to this local extension. |
| From User              | A username to identify the gateway to this endpoint.                                                                            |
| From Domain            | A domain to identify the gateway to this endpoint.                                                                              |
| Remote Secret          | A password which is only used if the gateway registers to the remote side.                                                      |
| Port                   | The port number the gateway will connect to at this endpoint.                                                                   |
| Quality                | Whether or not to check the endpoint's connection status.                                                                       |
| Qualify Frequency      | How often, in seconds, to check the endpoint's connection status.                                                               |

 Table 4-1-2 Definition of Registration Options

### **Call Settings**

| Options                   | Definition                                                                                                    |  |
|---------------------------|----------------------------------------------------------------------------------------------------|--|
| DTMF Mode                 | Set default DTMF Mode for sending DTMF. Default: rfc2833.<br>Other options: 'info', SIP INFO message (application/dtmf-relay);<br>'Inband', Inband audio (require 64kbit codec -alaw, ulaw). |  |
| Call Limit                | Setting a call-limit will cause calls above the limit not to be accepted.                                                                                                    |  |
| Trust<br>Remote-Party-ID  | Whether or not the Remote-Party-ID header should be trusted.                                                                                                    |  |
| Send<br>Remote-Party-ID   | Whether or not to send the Remote-Party-ID header.                                                                                                    |  |
| Remote Party ID<br>Format | How to set the Remote-Party-ID header: from Remote-Party-ID or from P-Asserted-Identity.                                                                                                    |  |
| Caller ID<br>Presentation | Whether or not to display Caller ID.                                                                                                    |  |

**Table 4-1-3 Definition of Call Options** 

# Advanced: Signaling Settings

| Options                     | Definition                                                                                                    |  |
|-----------------------------|----------------------------------------------------------------------------------------------------|--|
| Progress Inband             | Set default DTMF Mode for sending DTMF. Default: rfc2833.<br>Other options: 'info', SIP INFO message (application/dtmf-relay);<br>'inband', Inband audio (require 64kbit codec -alaw, ulaw). |  |
| Allow Overlap<br>Dialing    | Allow Overlap Dialing: Whether or not to allow overlap dialing. Disabled by default.                                                                                                    |  |
| Append<br>user=phone to URI | Whether or not to add '; user=phone' to URIs that contain a valid phone number.                                                                                                    |  |
| Add Q.850 Reason<br>Headers | Whether or not to add Reason header and to use it if it is available.                                                                                                    |  |

**Table 4-1-4 Definition of Signaling Options** 

| Honor SDP Version              | By default, the gateway will honor the session version number in SDP<br>packets and will only modify the SDP session if the version number<br>change. Turn this option off to force the gateway to ignore the SDP session<br>version number and treat all SDP data as new data. This is required for<br>devices that send non-standard SDP packets (observed with Microsoft<br>OCS). By default this option is on. |
|--------------------------------|----------------------------------------------------------------------------------------------------|
| Allow Transfers                | Whether or not to globally enable transfers. Choosing 'no' will disable all transfers (unless enabled in peers or users). Default is enabled.                                                                                                    |
| Allow Promiscuous<br>Redirects | Whether or not to allow 302 or REDIR to non-local SIP address.<br>Note that promiscredir when redirects are made to the local system will<br>cause loops since this gateway is incapable of performing a "hairpin" call.                                                                                                    |
| Max Forwards                   | Setting for the SIP Max-Forwards header (loop prevention).                                                                                                    |
| Send TRYING on<br>REGISTER     | Send a 100 Trying when the endpoint registers.                                                                                                    |
| Outbound Proxy                 | A proxy to which the gateway will send all outbound signaling instead of sending signaling directly to endpoints.                                                                                                    |

# Advanced: Timer Settings

| Options          | Definition                                                                                                    |
|------------------|----------------------------------------------------------------------------------------------------|
| Default T1 Timer | This timer is used primarily in INVITE transactions. The default for Timer<br>T1 is 500ms or the measured run-trip time between the gateway and the<br>device if you have qualify=yes for the device.                               |
| Call Setup Timer | If a provisional response is not received in this amount of time, the call will auto-congest. Defaults to 64 times the default T1 timer.                                                                                            |
| Session Timers   | Session-Timers feature operates in the following three modes: originate,<br>Request and run session-timers always; accept, run session-timers only<br>when requested by other UA; refuse, do not run session timers in any<br>case. |

#### **Table 4-1-5 Definition of Timer Options**

| Minimum Session<br>Refresh Interval | Minimum session refresh interval in seconds. Default is 90secs.    |
|-------------------------------------|--------------------------------------------------------------------|
| Maximum Session<br>Refresh Interval | Maximum session refresh interval in seconds. Defaults to 1800secs. |
| Session Refresher                   | The session refresher, uac or uas. Defaults to uas.                |

### Media Settings

| Options        | Definition                                                                                |
|----------------|-------------------------------------------------------------------------------------------|
| Media Settings | Select codec from the drop down list. Codecs should be different for each Codec Priority. |

| Fable 4-1-6 | Definition | of Media | Settings |
|-------------|------------|----------|----------|
|-------------|------------|----------|----------|

### **Batch SIP Endpoint**

If you want add batch Sip accounts, you can configure this page. Look out: this is only used when "This gateway registers with the endpoint" work mode.

| Port | Port Name | User Name | Password | Hostname or IP Address | Port | VOS Encryption | Codec Priority | Support Codec |
|------|-----------|-----------|----------|------------------------|------|----------------|----------------|---------------|
|      |           |           |          |                        |      | No 🔻           | G.711 u-law 🔻  | All 🔻         |
| 1    | port1     |           |          |                        |      | No 🔻           | G.711 u-law V  | All 🔻         |
| 2    | port2     |           |          | ·                      |      | No 🔻           | G.711 u-law 🔻  | All 🔻         |
| 3    | port3     |           |          | ·                      |      | No 🔻           | G.711 u-law 🔻  | All 🔻         |
| 4    | port4     |           |          | ·                      |      | No 🔻           | G.711 u-law 🔻  | All 🔻         |
| 5    | port5     |           |          | ·                      |      | No 🔻           | G.711 u-law 🔻  | All 🔻         |
| 6    | port6     |           |          | ·                      |      | No 🔻           | G.711 u-law 🔻  | All 🔻         |
| 7    | port7     |           |          | ·                      |      | No 🔻           | G.711 u-law V  | All 🔻         |
| 8    | port8     |           |          | ·                      |      | No 🔻           | G.711 u-law 🔻  | All 🔻         |

Figure 4-2-1 Batch SIP Endpoint

# **Advanced SIP Settings**

### Networking

| Options                       | Definition                                                                                                    |  |  |
|-------------------------------|----------------------------------------------------------------------------------------------------|--|--|
| UDP Bind Port                 | Choose a port on which to listen for UDP traffic.                                                                                                    |  |  |
| Enable TCP                    | Enable server for incoming TCP connection (default is no).                                                                                                    |  |  |
| TCP Bind Port                 | Choose a port on which to listen for TCP traffic.                                                                                                    |  |  |
| TCP Authentication<br>Timeout | The maximum number of seconds a client has to authenticate. If the client does not authenticate before this timeout expires, the client will be disconnected.(default value is: 30 seconds).                                                                                                    |  |  |
| TCP Authentication<br>Limit   | The maximum number of unauthenticated sessions that will be allowed to connect at any given time(default is:50).                                                                                                    |  |  |
| Enable Hostname<br>Lookup     | Enable DNS SRV lookups on outbound calls Note: the gateway only uses<br>the first host in SRV records Disabling DNS SRV lookups disables the ability<br>to place SIP calls based on domain names to some other SIP users on the<br>Internet specifying a port in a SIP peer definition or when dialing<br>outbound calls with suppress SRV lookups for that peer or call. |  |  |
| Enable Internal SIP<br>Call   | Whether enable the internal SIP calls or not when you select the registration option "Endpoint registers with this gateway".                                                                                                    |  |  |
| Internal SIP Call<br>Prefix   | Specify a prefix before routing the internal calls.                                                                                                    |  |  |

#### Table 4-3-1 Definition of Networking Options

### NAT Settings

| Options            | Definition                                                                |
|--------------------|---------------------------------------------------------------------------|
|                    |                                                                           |
|                    | Format:192.168.0.0/255.255.0.0 or 172.16.0.0./12. A list of IP address or |
|                    | IP ranges which are located inside a NATed network.                       |
| Local Network      | This gateway will replace the internal IP address in SIP and SDP messages |
|                    | with the external IP address when a NAT exists between the gateway and    |
|                    | other endpoints.                                                          |
| Local Network List | Local IP address list that you added.                                     |
|                    | Through the use of the test_stun_monitor module, the gateway has the      |
|                    | ability to detect when the perceived external network address has         |
|                    | changed. When the stun_monitor is installed and configured, chan_sip will |
| Subscribe Network  | renew all outbound registrations when the monitor detects any sort of     |
| Change Event       | network change has occurred. By default this option is enabled, but only  |
|                    | takes effect once res_stun_monitor is configured. If res_stun_monitor is  |
|                    | enabled and you wish to not generate all outbound registrations on a      |
|                    | network change, use the option below to disable this feature.             |

#### Table 4-3-2 Definition of NAT Settings

### Advanced: NAT Settings

| Options                    | Definition                                         |
|----------------------------|----------------------------------------------------|
| Start of RTP Port<br>Range | Start of range of port numbers to be used for RTP. |
| End of RTP port<br>Range   | End of range of port numbers to be used for RTP.   |
| RTP Timeout                |                                                    |

#### Table 4-3-3 Definition of NAT Settings Options

## Parsing and Compatibility

| Options                                                          | Definition                                                                                                    |  |  |
|------------------------------------------------------------------|----------------------------------------------------------------------------------------------------|--|--|
| Strict RFC<br>Interpretation                                     | Check header tags, character conversion in URIs, and multiline headers for strict SIP compatibility(default is yes)                                                                                                    |  |  |
| Send Compact<br>Headers                                          | Send compact SIP headers                                                                                                    |  |  |
| SDP Owner                                                        | Allows you to change the username filed in the SDP owner string.<br>This filed MUST NOT contain spaces.                                                                                                    |  |  |
| Disallowed SIP<br>Methods                                        | The external hostname (and optional TCP port) of the NAT.                                                                                                    |  |  |
| Shrink Caller ID                                                 | The shrinkcallerid function removes '(', ' ', ')', non-trailing '.', and '-' not in<br>square brackets. For example, the caller id value 555.5555 becomes<br>5555555 when this option is enabled. Disabling this option results in no<br>modification of the caller id value, which is necessary when the caller id<br>represents something that must be preserved. By default this option is<br>on. |  |  |
| Maximum<br>Registration Expiry                                   | Maximum allowed time of incoming registrations and subscriptions (seconds).                                                                                                    |  |  |
| Minimum<br>Registration Expiry                                   | Minimum length of registrations/subscriptions (default 60).                                                                                                    |  |  |
| Default<br>Registration Expiry                                   | Default length of incoming/outgoing registration.                                                                                                    |  |  |
| Registration<br>Timeout                                          | How often, in seconds, to retry registration calls. Default 20 seconds.                                                                                                    |  |  |
| Number of<br>Registration<br>Attempts Enter '0'<br>for unlimited | Number of registration attempts before we give up. 0 = continue forever,<br>hammering the other server until it accepts the registration. Default is 0<br>tries, continue forever.                                                                                                    |  |  |

Table 4-3-4 Instruction of Parsing and Compatibility

# Security

| Options                          | Definition                                                                                                    |
|----------------------------------|----------------------------------------------------------------------------------------------------|
| Match Auth<br>Username           | If available, match user entry using the 'username' field from the authentication line instead of the 'from' field.                                                                                                    |
| Realm                            | Realm for digest authentication. Realms MUST be globally unique according to RFC 3261. Set this to your host name or domain name.                                                                                                    |
| Use Domain as<br>Realm           | Use the domain from the SIP Domains setting as the realm. In this case,<br>the realm will be based on the request 'to' or 'from' header and should<br>match one of the domain. Otherwise, the configured 'realm' value will be<br>used.                                                                                                    |
| Always Auth<br>Reject            | When an incoming INVITE or REGISTER is to be rejected, for any reason,<br>always reject with an identical response equivalent to valid username and<br>invalid password/hash instead of letting the requester know whether<br>there was a matching user or peer for their request. This reduces the<br>ability of an attacker to scan for valid SIP usernames. This option is set to<br>'yes' by default. |
| Authenticate<br>Options Requests | Enabling this option will authenticate OPTIONS requests just like INVITE requests are. By default this option is disabled.                                                                                                    |
| Allow Guest Calling              | Allow or reject guest calls (default is yes, to allow). If your gateway is<br>connected to the Internet and you allow guest calls, you want to check<br>which services you offer everyone out there, by enabling them in the<br>default context.                                                                                                    |

| Table | 4-3-5 | Instruction | of Sec | urity |
|-------|-------|-------------|--------|-------|
| Iunic |       | mou action  | or bee | unity |

### Media

| Options                | Definition                                                                                                    |
|------------------------|----------------------------------------------------------------------------------------------------|
| Premature Media        | Some ISDN links send empty media frames before the call is in ringing or<br>progress state. The SIP channel will then send 183 indicating early media<br>which will be empty - thus users get no ring signal. Setting this to "yes" will<br>stop any media before we have call progress (meaning the SIP channel will<br>not send 183 Session Progress for early media). Default is 'yes'. Also make<br>sure that the SIP peer is configured with progressinband=never. In order<br>for 'noanswer' applications to work, you need to run the progress()<br>application in the priority before the app. |
| TOS for SIP<br>Packets | Sets type of service for SIP packets                                                                                                    |
| TOS for RTP<br>Packets | Sets type of service for RTP packets                                                                                                    |

#### Table 4-3-6 Instruction of Media

# 5. Network, Advanced and Logs

### Network

On "Network" page, there are "Network Settings", "DDNS Settings", and "Toolkit".

### **Network Settings**

There are three types of LAN port IP, Factory, Static and DHCP. Factory is the default type, and it is 172.16.99.1. When you Choose LAN IPv4 type is "Factory", this page is not editable.

A reserved IP address to access in case your gateway IP is not available. Remember to set a similar network segment with the following address of your local PC.

| LAN IPv4           |                   |  |
|--------------------|-------------------|--|
| Interface:         | eth0              |  |
| Туре:              | Static 💌          |  |
| MAC:               | A0:98:05:01:17:39 |  |
| IPv4 Settings      |                   |  |
| Address:           | 172.16.161.1      |  |
| Netmask:           | 255.255.0.0       |  |
| Default Gateway:   | 172.16.0.1        |  |
| DNS Servers        |                   |  |
| DNS Server 1:      | 202.96.134.133    |  |
| DNS Server 2:      | 202.96.128.166    |  |
| DNS Server 3:      | 8.8.8.8           |  |
| DNS Server 4:      |                   |  |
| Reserved Access IP |                   |  |
| Enable:            | ON                |  |
| Reserved Address:  | 192.168.99.1      |  |
| Reserved Netmask:  | 255.255.255.0     |  |

Figure 5-1-1 LAN Settings Interface

| Options            | Definition                                                                  |
|--------------------|-----------------------------------------------------------------------------|
| Interface          | The name of network interface.                                              |
| Туре               | The method to get IP.                                                       |
|                    | Factory: Getting IP address by Slot Number (System $ ightarrow$ information |
|                    | to check slot number).                                                      |
|                    | Static: manually set up your gateway IP.                                    |
|                    | DHCP: automatically get IP from your local LAN.                             |
| MAC                | Physical address of your network interface.                                 |
| Address            | The IP address of your gateway.                                             |
| Netmask            | The subnet mask of your gateway.                                            |
| Default Gateway    | Default getaway IP address.                                                 |
| Reserved Access IP | A reserved IP address to access in case your gateway IP is not              |
|                    | available. Remember to set a similar network segment with the               |
|                    | following address of your local PC.                                         |
| Enable             | A switch to enable the reserved IP address or not.                          |
|                    | ON(enabled), OFF(disabled)                                                  |
| Reserved Address   | The reserved IP address for this gateway.                                   |
| Reserved Netmask   | The subnet mask of the reserved IP address.                                 |

#### Table 5-1-1 Definition of Network Settings

Basically this info is from your local network service provider, and you can fill in four DNS servers.

| DNS Servers   |              |
|---------------|--------------|
| DNS Server 1: | 221.179.38.7 |
| DNS Server 2: |              |
| DNS Server 3: |              |
| DNS Server 4: |              |

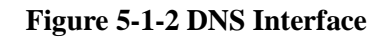

| Options     | Definition                                                       |
|-------------|------------------------------------------------------------------|
| DNS Servers | A list of DNS IP address. Basically this info is from your local |
|             | network service provider.                                        |

#### Table 5-1-2 Definition of DNS Settings

### **VPN Settings**

You can upload the OpenVPN client configuration, if success, you can see a VPN virtual network card on SYSTEM status page. About the configure format you can refer to the Notice and Sample configuration.

| VPN Settings                                                                   |                  |
|--------------------------------------------------------------------------------|------------------|
| VPNType: OpenVPN •                                                             |                  |
| OpenVPN Settings                                                               |                  |
|                                                                                |                  |
| Upload Configuration: 选择文件 未选择任何文件                                             | File Upload      |
| Notice:                                                                        |                  |
| 1. The format of the upload file should be like this xxxx.tar.gz;              |                  |
| 2. The postfix of configuration files should be .conf;                         |                  |
| 3. The upload file can not include any directory;                              |                  |
| 4. If still confused please download the sample configuration and refer to it: | 1.               |
| Sample Configuration                                                           | Download Samples |

#### Figure 5-1-3 OpenVPN Interface

| VPN Settings |          |            |
|--------------|----------|------------|
|              | VPNType: | PPTP VPN V |

#### **PPTP VPN Settings**

| Server:   | 0.0.0.0 |
|-----------|---------|
| Account:  | test    |
| Password: | ••••    |
| Domain:   |         |
| Use MPPE: |         |

Figure 5-1-4 PPTP VPN Interface

### **DDNS Settings**

| DDNS Settings |                       |
|---------------|-----------------------|
| DDNS:         | ON                    |
| Туре:         | inadyn 💌              |
| Username:     | admin                 |
| Password:     | admin                 |
| Your domain:  | www.internet.site.com |

You can enable or disable DDNS (dynamic domain name server).

**Figure 5-1-5 DDNS Interface** 

#### **Table 5-1-3 Definition of DDNS Settings**

| Options | Definition                                      |
|---------|-------------------------------------------------|
| DDNS    | Enable/Disable DDNS(dynamic domain name server) |
| Туре    | Set the type of DDNS server.                    |

| Username    | Your DDNS account's login name.                  |
|-------------|--------------------------------------------------|
| Password    | Your DDNS account's password.                    |
| Your domain | The domain to which your web server will belong. |

### Toolkit

It is used to check network connectivity. Support Ping command on web GUI.

| Interface: LAN 💌 |            |
|------------------|------------|
| google.com       | Ping       |
| google.com       | Traceroute |

#### Output

| ping -l 172.16.179.1 -c 4 goog                                                                                                    | le.com |
|----------------------------------------------------------------------------------------------------|--------|
| PING google.com (173.194.72.101) from 172.16.179.1: 56 data bytes<br>64 bytes from 173.194.72.101: icmp_seq=1 ttl=46 time=596.6 ms<br>64 bytes from 173.194.72.101: icmp_seq=3 ttl=46 time=600.5 ms<br>google.com ping statistics<br>4 packets transmitted, 2 packets received, 50% packet loss<br>round-trip min/avg/max = 596.6/598.5/600.5 ms |        |
| Result                                                                                                    |        |
| Successfully ping [ google.com ] .                                                                                                    |        |

Figure 5-1-6Network Connectivity Checking

## Advanced

### Asterisk API

When you make "Enable" switch to "on", this page is available.

| General         |                                          |  |
|-----------------|------------------------------------------|--|
| Enabled:        | ON                                       |  |
| Port:           | 5038                                     |  |
| Manager         |                                          |  |
| Manager Name:   | admin                                    |  |
| Manager secret: | admin                                    |  |
| Deny:           | 0.0.0/0.0.0.0                            |  |
| Permit:         | 172.16.123.123/255.255.0.0&192.168.1.0/2 |  |
| Rights          |                                          |  |
| System:         | read: 🗹 write: 🗹                         |  |
| Call:           | read: 🗹 write: 🗹                         |  |
| Log:            | read: 🗹 write: 🗹                         |  |
| Verbose:        | read: 🕅 write: 🕅                         |  |

Figure 5-2-1 API Interface

| Options        | Definition                                                                                                    |  |  |
|----------------|----------------------------------------------------------------------------------------------------|--|--|
| Port           | Network port number                                                                                                    |  |  |
| Manager Name   | Name of the manager without space                                                                                                    |  |  |
| Manager secret | Password for the manager.<br>Characters: Allowed characters "+.<>&0-9a-zA-Z". Length:4-32<br>characters.                                          |  |  |
| Deny           | If you want to deny many hosts or networks, use char & as separator.<br><br>Example: 0.0.0.0/0.0.0 or 192.168.1.0/255.255.255.0&10.0.0/255.0.0.0  |  |  |
| Permit         | If you want to permit many hosts or network, use char & as separator.<br>br/>Example: 0.0.0/0.0.0.0 or 192.168.1.0/255.255.255.0&10.0.0/255.0.0.0 |  |  |
| System         | General information about the system and ability to run system<br>management commands,<br>such as Shutdown, Restart, and<br>Reload.               |  |  |
| Call           | Information about channels and ability to set information in a running channel.                                                                   |  |  |
| Log            | Logging information. Read-only. (Defined but not yet used.)                                                                                       |  |  |

#### Table 5-2-1 Definition of Asterisk API

| Verbose   | Verbose information. Read-only. (Defined but not yet used.)                      |
|-----------|----------------------------------------------------------------------------------|
| Command   | Permission to run CLI commands. Write-only.                                      |
| Agent     | Information about queues and agents and ability to add queue members to a queue. |
| User      | Permission to send and receive UserEvent.                                        |
| Config    | Ability to read and write configuration files.                                   |
| DTMF      | Receive DTMF events. Read-only.                                                  |
| Reporting | Ability to get information about the system.                                     |
| CDR       | Output of cdr, manager, if loaded. Read-only.                                    |
| Dialplan  | Receive NewExten and Varset events. Read-only.                                   |
| Originate | Permission to originate new calls. Write-only.                                   |
| All       | Select all or deselect all.                                                      |

Once you set like the above figure, the host 172.16.123.123/255.255.0.0 is allowed to access the gateway API. Please refer to the following figure to access the gateway API by putty. 172.16.123.123 is the gateway's IP, and 5038 is its API port.

| 🛃 172. 16. 123. 123 - PuIIY                                                                                        | R      |                |      |
|----------------------------------------------------------------------------------------------------|--------|----------------|------|
| root@Openvox-Wireless-Gateway:~#<br>Asterisk Call Manager/1.1<br>action: login<br>username: admin<br>secret: admin | telnet | 172.16.123.123 | 5038 |
| Response: Success<br>Message: Authentication accepted                                                              |        |                |      |
| Event: FullyBooted<br>Privilege: system,all<br>Status: Fully Booted                                                |        |                |      |

Figure 5-2-2 Putty Access

### Asterisk CLI

In this page, you are allowed to run Asterisk commands.

| Asterisk CLI |   |         |
|--------------|---|---------|
| Command:     | ? | Execute |

Output:

! Execute a shell command agi dump html Dumps a list of AGI commands in HTML format agi exec Add AGI command to a channel in Async AGI agi set debug [on|off] Enable/Disable AGI debugging agi show commands [topic] List AGI commands or specific help aoc set debug enable cli debugging of AOC messages cc cancel Kill a CC transaction cc report status Reports CC stats cdr show status Display the CDR status cel show status Display the CEL status channel request hangup Request a hangup on a given channel

#### Figure 5-2-3 Asterisk Command Interface

| Options | Definition                                                           |
|---------|----------------------------------------------------------------------|
| Command | Type your Asterisk CLI commands here to check or debug your gateway. |

If you type "help" or "?" and execute it, the page will show you the executable commands.

### Asterisk File Editor

On this page, you are allowed to edit and create configuration files. Click the file to edit.

| Configuration Files      |           |
|--------------------------|-----------|
| File Name                | File Size |
| aaa.conf                 | 11474     |
| agents.conf              | 2136      |
| alarmreceiver.conf       | 2227      |
| asterisk.conf            | 247       |
| <u>cdr.conf</u>          | 572       |
| cdr_custom.conf          | 388       |
| cdr manager.conf         | 59        |
| chan_extra.conf          | 283       |
| codecs.conf              | 1655      |
| <u>dnsmqr.conf</u>       | 190       |
| 1 2 3 4 5 <b>1</b> /5 go |           |

New Configuration File Reload Asterisk

| Figure 5-2-4 | Configuration | <b>Files List</b> |
|--------------|---------------|-------------------|
|--------------|---------------|-------------------|

Click "New Configuration File" to create a new configuration file. After editing or creating, please reload Asterisk.

### Logs

On the "Log Settings" page, you should set the related logs on to scan the responding logs page. For example, set "System Logs" on like the following, then you can turn to "System" page for system logs, otherwise, system logs is unavailable. And the same with other log pages.

| System Logs  |                    |
|--------------|--------------------|
| System Logs: | ON                 |
| Auto clean:  | ON maxsize : 1MB 💌 |

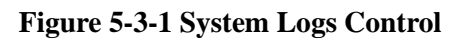

| System Logs | ;         | ]             |
|-------------|-----------|---------------|
| [2013/07/05 | 18:51:20] | Power on      |
| [2013/07/08 | 11:14:57] | Power on      |
| [2013/07/09 | 13:56:56] | System Update |
| [2013/07/09 | 13:59:08] | Power on      |
| [2013/07/09 | 14:59:43] | System Update |
| [2013/07/09 | 15:07:18] | System Update |
| [2013/07/09 | 15:10:33] | System Update |
| [2013/07/09 | 15:27:58] | System Update |
| [2013/07/09 | 15:44:20] | System Update |
| [2013/07/09 | 15:46:54] | System Update |
| [2013/07/09 | 15:47:03] | Power off     |
| [2013/07/09 | 15:47:52] | Power on      |
| [2013/07/09 | 15:59:26] | Power on      |
| [2013/07/10 | 18:08:57] | Power off     |
| [2013/07/10 | 18:09:35] | Power on      |
| [2013/07/11 | 14:30:22] | System Update |
| [2013/07/11 | 14:30:44] | Power off     |
| [2013/07/11 | 14:31:19] | Power on      |
| [2013/07/12 | 17:00:41] | Power off     |
| [2013/07/12 | 17:01:15] | Power on      |
| [2013/07/12 | 17:26:09] | System Update |

#### Figure 5-3-2 System Logs Output

Notice: The same to Asterisk Logs and SIP Logs.

| Options       | Definition                                                   |
|---------------|--------------------------------------------------------------|
| System Logs   | Whether enable or disable system log.                        |
| Auto clean    | switch on :                                                  |
| (System Logs) | when the size of log file reaches the max size,              |
|               | the system will cut a half of the file. New logs will be     |
|               | retained.                                                    |
|               | switch off :                                                 |
|               | logs will remain, and the file size will increase gradually. |
|               | default on, max size=1MB.                                    |
| Verbose       | Asterisk console verbose message switch.                     |
| Notice        | Asterisk console notice message switch.                      |
| Warning       | Asterisk console warning message switch.                     |
| Debug         | Asterisk console debug message switch.                       |
| Error         | Asterisk console error message switch.                       |

#### Table 5-3-1 Definition of LOG

| DTMF            | Asterisk console DTMF info switch.                                 |  |
|-----------------|--------------------------------------------------------------------|--|
| Auto clean:     | switch on :                                                        |  |
| (asterisk logs) | when the size of log file reaches the max size,                    |  |
|                 | the system will cut a half of the file. New logs will be retained. |  |
|                 | switch off :                                                       |  |
|                 | logs will remain, and the file size will increase gradually.       |  |
|                 | default on, max size=100KB.                                        |  |
| SIP Logs:       | Whether enable or disable SIP log.                                 |  |
| Auto clean:     | switch on :                                                        |  |
| (SIP logs)      | when the size of log file reaches the max size,                    |  |
|                 | the system will cut a half of the file. New logs will be retained. |  |
|                 | switch off :                                                       |  |
|                 | logs will remain, and the file size will increase gradually.       |  |
|                 | default on, default size=100KB.                                    |  |

# Thank You for Choosing OpenVox Products!